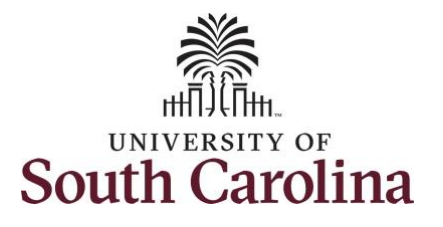

| How to cancel an absence:<br>This job aid outlines how an employee                                             | can cancel an abs              | ence request.    |                                                              |                                  |                |         |  |  |
|----------------------------------------------------------------------------------------------------|--------------------------------|------------------|--------------------------------------------------------------|----------------------------------|----------------|---------|--|--|
| Navigation: Employee Self Service > Time and Absence > Cancel Absences                                         |                                |                  |                                                              |                                  |                |         |  |  |
| Processing Steps                                                                                               | Screenshots                    |                  |                                                              |                                  |                |         |  |  |
| <b>Step 1:</b> On the Employee Self Service<br>landing page, click the <b>Time and</b><br><b>Absence</b> tile. | ENVERSITY OF<br>SOUTH CAROLINA | Time and Absence | Employee : Payroll      East Pay Date 04/30/2021 USC Profile | Self Service<br>Personal Details | Talent Profile | Q ♥ : ∅ |  |  |
|                                                                                                    |                                |                  |                                                              |                                  |                |         |  |  |

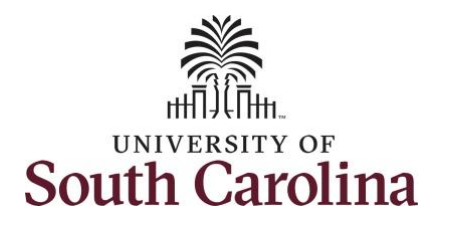

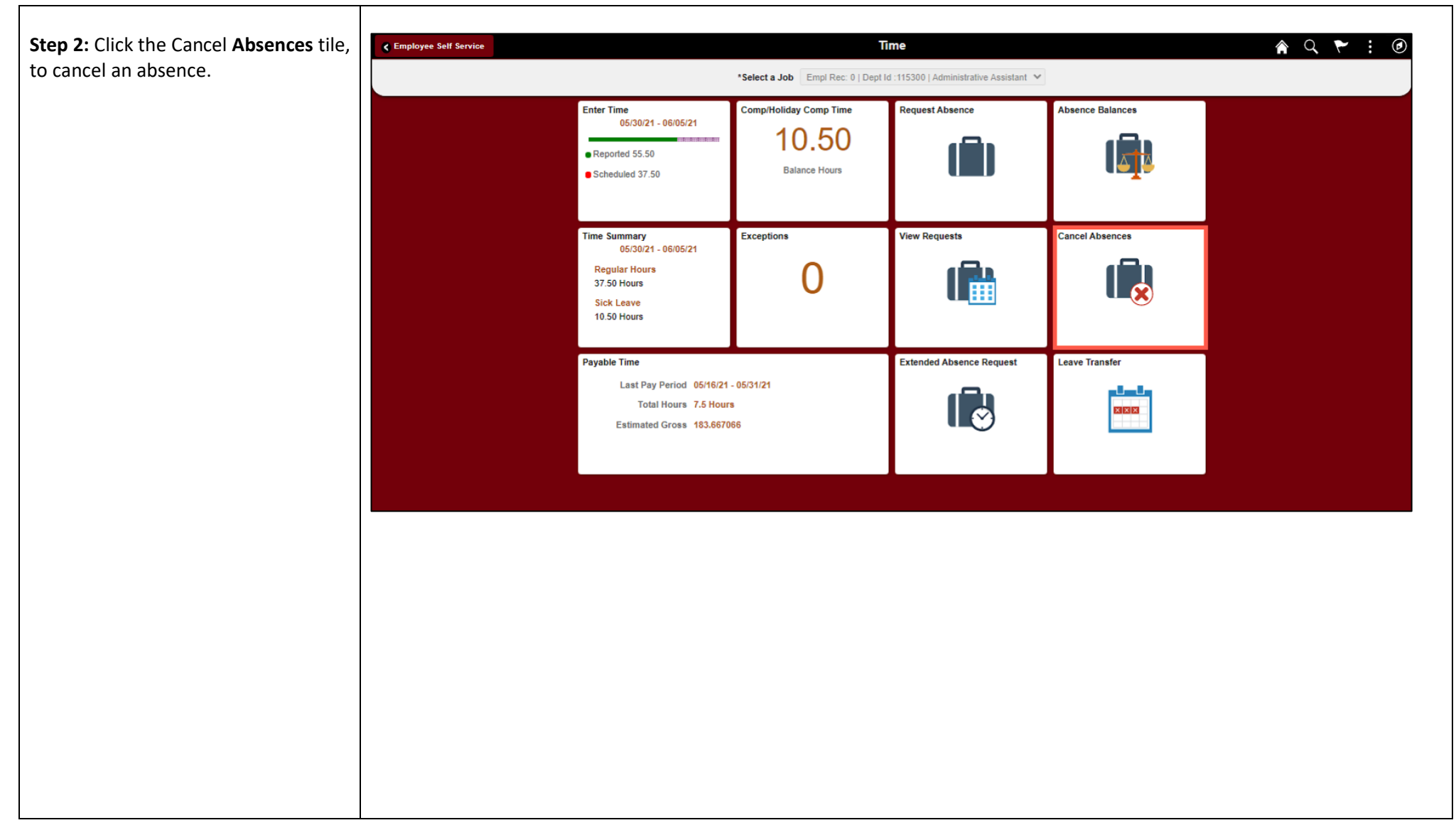

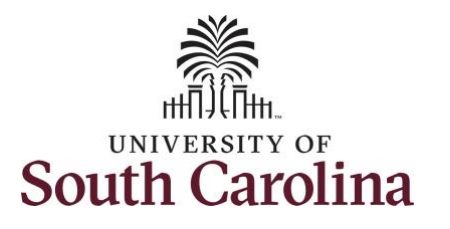

| tep 3: Click to select the absence                                                                            | C Time                    |                                      | Cancel Absences          |        | <b>ନ</b> ସ୍ : |
|----------------------------------------------------------------------------------------------------|---------------------------|--------------------------------------|--------------------------|--------|---------------|
| equest you would like to cancel.                                                                              |                           | Job Record Administrative Coordinate | or I                     |        |               |
|                                                                                                    | View Requests             |                                      |                          | 5 rows |               |
| f the absence was already approved<br>by your manager, your manager                                           | Annual Leave<br>Submitted |                                      | 08/08/2021<br>7.5 Hours  | >      |               |
| equest before the absence is anceled.                                                                         | Sick Leave<br>Submitted   |                                      | 08/02/2021<br>7.5 Hours  | >      |               |
| f the absence was never approved<br>by your manager (e.g., if was in a<br>ubmitted status), your cancellation | Sick Leave<br>Submitted   |                                      | 06/01/2021<br>3 Hours    | >      |               |
|                                                                                                    | Sick Leave<br>Approved    |                                      | 05/28/2021<br>3.75 Hours | >      |               |
| bsence.                                                                                                    | Annual Leave<br>Approved  |                                      | 05/28/2021<br>3.75 Hours | >      |               |
|                                                                                                    |                           |                                      |                          |        |               |
|                                                                                                    |                           |                                      |                          |        |               |
|                                                                                                    |                           |                                      |                          |        |               |
|                                                                                                    |                           |                                      |                          |        |               |
|                                                                                                    |                           |                                      |                          |        |               |
|                                                                                                    |                           |                                      |                          |        |               |
|                                                                                                    |                           |                                      |                          |        |               |
|                                                                                                    |                           |                                      |                          |        |               |

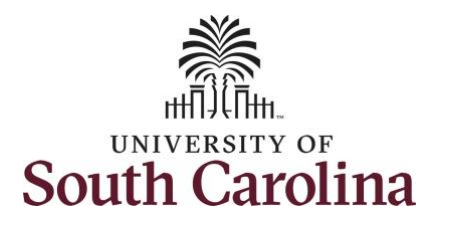

| <b>n 4</b> . Review the Absence Request        | Cancel Absences                     | Cancel Absence                            | A Q : Ø        |
|------------------------------------------------|-------------------------------------|-------------------------------------------|----------------|
| ails to make sure it's the request             |                                     |                                           |                |
|                                                | Return to Canoel Absences           |                                           |                |
| would like to cancel.                          |                                     |                                           | Cancel Absence |
|                                                | Absence Details                     |                                           |                |
| <b>p 5:</b> Click in the <b>Comment</b> box to | _                                   | Job Record Administrative Coordinator I   |                |
| vide additional information.                   | A                                   | Absence Name Annual Leave                 |                |
|                                                |                                     | Reason Personal Start Date: 06/08/2021    |                |
| <b>p 6:</b> Click the <b>Cancel Absence</b>    |                                     | End Date 06/08/2021                       |                |
| ton                                            |                                     | Duration 7.50 Hours                       |                |
|                                                |                                     | Status Submitted                          |                |
|                                                | _                                   | Comments                                  |                |
|                                                | Attachments                         |                                           |                |
|                                                | You have not added any Attachments. |                                           |                |
|                                                | Add Attachment                      |                                           |                |
|                                                | Cancel Details                      |                                           |                |
|                                                |                                     | Comments Add additional information here. |                |
|                                                | Request History                     |                                           | >              |
|                                                |                                     |                                           |                |
|                                                |                                     |                                           |                |
|                                                |                                     |                                           |                |
|                                                |                                     |                                           |                |
|                                                |                                     |                                           |                |
|                                                |                                     |                                           |                |
|                                                |                                     |                                           |                |
|                                                |                                     |                                           |                |
|                                                |                                     |                                           |                |
|                                                |                                     |                                           |                |
|                                                |                                     |                                           |                |

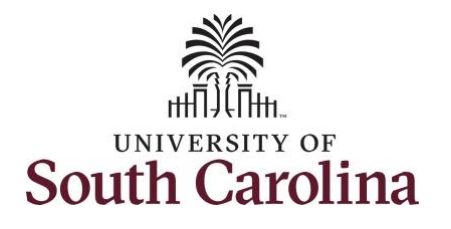

|                                                                                                    | Cancel Absence 🔗 Q : 🙆                                                                                                    |
|----------------------------------------------------------------------------------------------------|----------------------------------------------------------------------------------------------------|
| Step 7: Click the Yes button to confirm                                                                                                    |                                                                                                    |
| you would like to cancel.                                                                                                    | Return to Cancel Absences                                                                                                    |
|                                                                                                    | Absence Details                                                                                                    |
|                                                                                                    | Job Record Administrative Coordinator I                                                                                                    |
|                                                                                                    | Absence Name Annual Leave                                                                                                    |
|                                                                                                    | Reason Personal                                                                                                    |
|                                                                                                    | Start Date 06/08/2021                                                                                                    |
|                                                                                                    | End Date 06/08/2021                                                                                                    |
|                                                                                                    | Status Judi                                                                                                    |
|                                                                                                    | Comments                                                                                                    |
|                                                                                                    | Attachments Attachments Attachment Attachment Attachmen |
|                                                                                                    | You have not added any Attachments. Yes No                                                                                                    |
|                                                                                                    | Add Attachment                                                                                                    |
|                                                                                                    | Cancel Details                                                                                                    |
|                                                                                                    | Comments Add additional information here.                                                                                                    |
|                                                                                                    |                                                                                                    |
| A message appears at the top of the page indicating the absence request has been                                                                            | Cancel Absence Cancel Absence Absence Request Canceled Successfully. X                                                                                                    |
| A message appears at the top of the page<br>indicating the absence request has been                                                                         | Chindel Absence     Chindel Absence       Absence Request Canceled Successfully.     ×       Inserting Cancel Absence Details     ×                                                                                                    |
| A message appears at the top of the page<br>indicating the absence request has been<br>canceled successfully and the status                                 | Chancel Absence     Callosi Absence       Absence Request Canceled Successfully.     ×       Neuron during russences     ×                                                                                                    |
| A message appears at the top of the page<br>indicating the absence request has been<br>canceled successfully and the status<br>updates to <b>Canceled.</b>  | Clancel Absences     Clancel Adsence       Absence Request Canceled Successfully.     ×       Absence Details     Job Record Administrative Coordinator I       Absence Name Annual Leave     Absence Name Annual Leave                                                                                                    |
| A message appears at the top of the page<br>indicating the absence request has been<br>canceled successfully and the status<br>updates to <b>Canceled.</b>  | Clancel Absence       Clancel Absence         Absence Request Canceled Successfully.       ×         Absence Details       ×         Job Record Administrative Coordinator I       ×         Absence Name Annual Leave       Reason Personal                                                                                                    |
| A message appears at the top of the page<br>indicating the absence request has been<br>canceled successfully and the status<br>updates to <b>Canceled.</b>  | Clancel Absence       Clancel Absence         Absence Request Canceled Successfully.       ×         Absence Details       ×         Job Record Administrative Coordinator I       ×         Absence Name Annual Leave       Reason Personal         Start Date 06/08/2021       Start Date 06/08/2021                                                                                                    |
| A message appears at the top of the page<br>indicating the absence request has been<br>canceled successfully and the status<br>updates to <b>Canceled</b> . | Clancel Absence       Clancel Absence         Absence Request Canceled Successfully.       ×         Absence Details       ×         Job Record Administrative Coordinator I       ×         Absence Name Annual Leave       ×         Reason Personal       ×         Start Date 0608/2021       ×         End Date 0608/2021       ×         Control of the operation       ×                                                                                                    |
| A message appears at the top of the page<br>indicating the absence request has been<br>canceled successfully and the status<br>updates to <b>Canceled.</b>  | Clance Advences       Clance Advence         Absence Request Canceled Successfully.       ×         Absence Details       ×         Job Record Administrative Coordinator I       ×         Absence Name Annual Leave       ×         Reason Personal       ×         Start Date 06008/2021       ×         End Date 06008/2021       ×         Status Canceled       ×                                                                                                    |
| A message appears at the top of the page<br>indicating the absence request has been<br>canceled successfully and the status<br>updates to <b>Canceled</b> . | Clancel Absence       Clancel Absence         Absence Request Canceled Successfully.       ×         Absence Details       ×         Job Record Administrative Coordinator I       ×         Absence Name       Annual Leave         Reason       Personal         Start Date 0608/2021       ×         Duration 750 Hours       Status Canceled         Status Canceled       Status Canceled                                                                                                    |
| A message appears at the top of the page<br>indicating the absence request has been<br>canceled successfully and the status<br>updates to <b>Canceled</b> . | Clancel Absence       Clancel Absence         Absence Request Canceled Successfully.       ×         Absence Details       ×         Job Record Administrative Coordinator I       ×         Absence Name       Annual Leave         Reason       Personal         Start Date 06/08/2021       ×         Duration 7.50 Hours       Status Canceled         Status Canceled       Comments         Attachments       ×                                                                                                    |
| A message appears at the top of the page<br>indicating the absence request has been<br>canceled successfully and the status<br>updates to <b>Canceled</b> . | Clance Absence       Clance Adjust Canceled Successfully.         Absence Request Canceled Successfully.       ×         Absence Details       ×         Job Record Administrative Coordinator I       ×         Absence Name Annual Leave       ×         Reason Personal       ×         Start Date 06/08/2021       ×         Duration 7.50 Hours       ×         Starts Canceled       ×         Commentis       ×         Attachments       ×         You have not added any Attachments.       ×                                                                                                    |
| A message appears at the top of the page<br>indicating the absence request has been<br>canceled successfully and the status<br>updates to <b>Canceled</b> . | Clancel Absence       Clancel Absence         Absence Request Canceled Successfully.       ×         Absence Details       ×         Job Record Administrative Coordinator I       ×         Absence Name Annual Leave       ×         Reason Personal       ×         Start Date 06/08/2021       ×         Duration 7.50 Hours       ×         Start Date 06/08/2021       ×         Comments       ×         Attachments       ×         You have not added any Attachments.       ×         Cancel Details       ×                                                                                                    |
| A message appears at the top of the page<br>indicating the absence request has been<br>canceled successfully and the status<br>updates to <b>Canceled</b> . | Callocit Absence       Callocit Absence         Absence Request Canceled Successfully.       ×         Absence Details       ×         Job Record Administrative Coordinator I       ×         Absence Name Annual Leave       ×         Reason Personal       ×         Status Canceled       ×         Comments       ×         Attachments       ×         You have not added any Attachments.       ×         Cancel Details       ×         Comments       ×                                                                                                    |
| A message appears at the top of the page<br>indicating the absence request has been<br>canceled successfully and the status<br>updates to <b>Canceled</b> . | Claricel Adsences       Absence Request Canceled Successfully.       ×         Absence Details       ×         Absence Details       ×         Absence Name Annual Leave       Reason Personal         Start Date 66/08/2021       ×         Duration 7.50 Hours       Status Canceled         Comments       Kitachments         You have not added any Attachments.       Comments         Cancel Details       ×                                                                                                    |
| A message appears at the top of the page<br>indicating the absence request has been<br>canceled successfully and the status<br>updates to <b>Canceled</b> . | Califor Additional information here.                                                                                                    |
| A message appears at the top of the page<br>indicating the absence request has been<br>canceled successfully and the status<br>updates to <b>Canceled.</b>  | C Sance Asserced       C Sance Asserced       Image: C Sance Asserced Successfully.         Absence Details       Job Record Administrative Coordinator I         Absence Name Annual Leave       Reason Personal         Start Date 06008/2021       End Date 06008/2021         End Date 06008/2021       Startu Canceled         Startu Canceled       Comments         Attachments       You have not added any Attachments.         Cancel Details       Comments         Attachments       Comments         You have not added any Attachments.       Cancel Details         Cancel Details       Comments                                                                                                    |

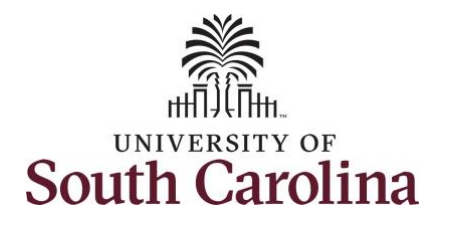

| the view requests page. Return to Cancel Absences Absence Details Job Record Administrative Coordinator I Absence Name Annual Leave Reason Personal Start Date 06/08/2021                 | _ |
|----------------------------------------------------------------------------------------------------|---|
| Return to Cancel Absences         Absence Details         Job Record Administrative Coordinator I         Absence Name Annual Leave         Reason Personal         Start Date 06/08/2021 | _ |
| Absence Details Job Record Administrative Coordinator I Absence Name Annual Leave Reason Personal Start Date 06/08/2021                                                                   | - |
| Job Record Administrative Coordinator I<br>Absence Name Annual Leave<br>Reason Personal<br>Start Date 06/08/2021                                                                          | - |
| Absence Name Annual Leave<br>Reason Personal<br>Start Date 06/08/2021                                                                                                    |   |
| Reason Personal<br>Start Date 06/08/2021                                                                                                    |   |
| Start Date 06/08/2021                                                                                                    |   |
|                                                                                                    |   |
| End Date 06/08/2021                                                                                                    |   |
| Duration 7.50 Hours                                                                                                    |   |
| Status Cancelled                                                                                                    |   |
| Comments                                                                                                    |   |
| Attachments                                                                                                    |   |
| You have not added any Attachments.                                                                                                    |   |
| Cancel Details                                                                                                    |   |
| Comments Add additional information here.                                                                                                    | - |
|                                                                                                    |   |
| Hequest history >                                                                                                    |   |
|                                                                                                    |   |
|                                                                                                    |   |
|                                                                                                    |   |
|                                                                                                    |   |
|                                                                                                    |   |
|                                                                                                    |   |
|                                                                                                    |   |
|                                                                                                    |   |
|                                                                                                    |   |
|                                                                                                    |   |
|                                                                                                    |   |
|                                                                                                    |   |
|                                                                                                    |   |
|                                                                                                    |   |
|                                                                                                    |   |
|                                                                                                    |   |
|                                                                                                    |   |
|                                                                                                    |   |
|                                                                                                    |   |
|                                                                                                    |   |
|                                                                                                    |   |
|                                                                                                    |   |

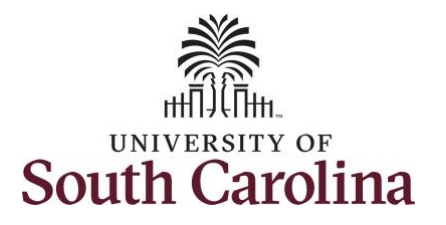

| <b>Step 9:</b> Click the <b>Time</b> tab to return to the Time Self Service page where you can | ✓ Time                   |                                                                                                    | Cancel                              | Absences                             |                  | <b>ନ</b> ୯ : ଡ |
|------------------------------------------------------------------------------------------------|--------------------------|----------------------------------------------------------------------------------------------------|-------------------------------------|--------------------------------------|------------------|----------------|
| inne sen service page where you can                                                            |                          | Job Record Ad                                                                                                    | Iministrative Coordinator I         |                                      |                  |                |
| continue to enter time, request and/or                                                         | View Requests            |                                                                                                    |                                     | 4 rows                               |                  |                |
| view time and absence information.                                                             | <b>T</b>                 |                                                                                                    |                                     |                                      |                  |                |
|                                                                                                | Submitted                |                                                                                                    |                                     | 06/02/2021                           |                  |                |
|                                                                                                |                          |                                                                                                    |                                     | 7.5 Hours                            |                  |                |
|                                                                                                | Sick Leave               |                                                                                                    |                                     |                                      |                  |                |
|                                                                                                | Submitted                |                                                                                                    |                                     | 3 Hours                              |                  |                |
| You successfully learned how to cancel an                                                      |                          |                                                                                                    |                                     |                                      |                  |                |
| absence request.                                                                               | Annual Leave<br>Approved |                                                                                                    |                                     | 05/28/2021                           |                  |                |
|                                                                                                |                          |                                                                                                    |                                     | 3.75 Hours >                         |                  |                |
|                                                                                                | Sick Leave               |                                                                                                    |                                     |                                      |                  |                |
|                                                                                                | Approved                 |                                                                                                    |                                     | 05/28/2021                           |                  |                |
|                                                                                                |                          |                                                                                                    |                                     | 3.70 Hours                           |                  |                |
|                                                                                                |                          |                                                                                                    |                                     |                                      |                  |                |
|                                                                                                |                          |                                                                                                    |                                     |                                      |                  |                |
|                                                                                                | CEMPLOYEE Self Service   |                                                                                                    | Т                                   | ime                                  |                  | 🏫 🔍 🏲 🗄 🞯      |
|                                                                                                |                          |                                                                                                    | *Select a Job Empl Rec: 0   Dept Id | :115300   Administrative Assistant 💙 |                  |                |
|                                                                                                |                          | Enter Time                                                                                                    | Comp/Holiday Comp Time              | Request Absence                      | Absence Balances |                |
|                                                                                                |                          |                                                                                                    | 10.50                               |                                      |                  |                |
|                                                                                                |                          | <ul> <li>Reported 55.50</li> </ul>                                                                                                    | Ralance Hours                       |                                      |                  |                |
|                                                                                                |                          | Scheduled 37.50                                                                                                    | Datatice Hours                      |                                      |                  |                |
|                                                                                                |                          |                                                                                                    |                                     |                                      |                  |                |
|                                                                                                |                          |                                                                                                    |                                     |                                      |                  |                |
|                                                                                                |                          | Time Summary                                                                                                    | Exceptions                          | View Requests                        | Cancel Absences  |                |
|                                                                                                |                          | Time Summary<br>05/30/21 - 06/05/21                                                                                                    | Exceptions                          | View Requests                        | Cancel Absences  |                |
|                                                                                                |                          | Time Summary<br>05/30/21 - 06/05/21<br>Regular Hours<br>37.50 Hours                                                                                                    | Exceptions                          | View Requests                        | Cancel Absences  |                |
|                                                                                                |                          | Time Summary<br>05/30/21 - 06/05/21<br>Regular Hours<br>37.50 Hours<br>Sick Leave                                                                                                    | Exceptions                          | View Requests                        | Cancel Absences  |                |
|                                                                                                |                          | Time Summary<br>05/30/21 - 05/05/21<br>Regular Hours<br>37.50 Hours<br>Sick Leave<br>10.50 Hours                                                                                                  | Exceptions                          | View Requests                        | Cancel Absences  |                |
|                                                                                                |                          | Time Summary<br>05/30/21 - 05/05/21<br>Regular Hours<br>37.50 Hours<br>Sick Leave<br>10.50 Hours                                                                                                  | Exceptions                          | View Requests                        | Cancel Absences  |                |
|                                                                                                |                          | Time Summary<br>05/30/21 - 05/05/21<br>Regular Hours<br>37.50 Hours<br>Sick Leave<br>10.50 Hours<br>Payable Time                                                                                  | Exceptions                          | View Requests                        | Cancel Absences  |                |
|                                                                                                |                          | Time Summary<br>05/30/21 - 05/05/21<br>Regular Hours<br>37.50 Hours<br>Sick Leave<br>10.50 Hours<br>Payable Time<br>Last Pay Period 05/16/21                                                      | Exceptions                          | View Requests                        | Cancel Absences  |                |
|                                                                                                |                          | Time Summary<br>05/30/21 - 05/05/21<br>Regular Hours<br>37.50 Hours<br>Sick Leave<br>10.50 Hours<br>Payable Time<br>Last Pay Period 05/16/21<br>Total Hours 7.5 Hour<br>Estimated Gross - 429-620 | Exceptions<br>0                     | View Requests                        | Cancel Absences  |                |
|                                                                                                |                          | Time Summary<br>05/30/21 - 06/05/21<br>Regular Hours<br>37:50 Hours<br>Sick Leave<br>10:50 Hours<br>Payable Time<br>Last Pay Period 05/16/21<br>Total Hours 7:5 Hour<br>Estimated Gross 183.6670  | Exceptions<br>0                     | View Requests                        | Cancel Absences  |                |